Verkkokauppamme Rexroth Storen käyttö vaatii SingleKey ID –tunnuksen. Samalla tunnuksella voit kirjautua sisään kaikkiin Rexrothin sähköisiin palveluihin.

Seuraavilta sivuilta löydät ohjeet SingleKey ID -tunnuksen hakemiseen.

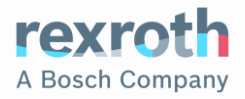

1. Suuntaa yrityksemme verkkosivuille osoitteeseen <u>www.boschrexroth.fi</u>. Klikkaa sivun ylälaidasta "myRexroth".

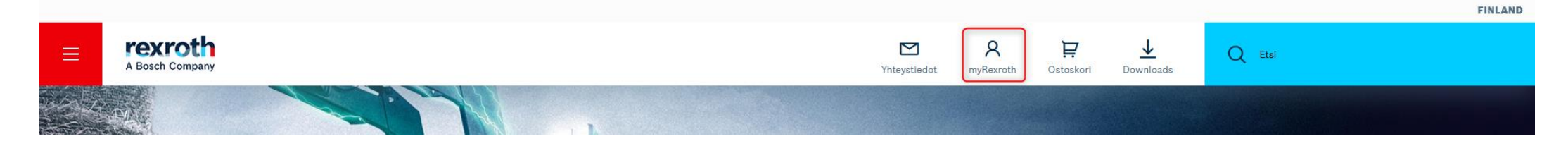

2. Klikkaa sen jälkeen "Kirjaudu sisään".

#### myRexroth – Verkkoportaali Rexrothin sertifioiduille kumppaneille sekä tiedostojen siirtoon

KIRJAUDU SISÄÄN

Tämä alue sisältää Bosch Rexroth Certified Excellence -kumppaneille tarkoitettuja tietoja. Sen kautta voi myös vaihtaa tiedostoja Rexrothin kanssa projektisuuntautuneessa yhteistyössä.

Jos olet sertifioitu kumppani, voit rekisteröityä täällä tai kirjautua sisään.

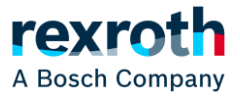

- 3. Klikkaa "Login for Customers and Partners (SingleKey ID)".
- 4. Täytä sitten sähköpostiosoitteesi sille varattuun kenttään ja klikkaa "Jatka".

| Bosch Rexroth AG<br>Central Rexroth Login       | ish ~ | Rekisteröidy tai kirjaudu sisään<br>Sähköpostiosoite |
|-------------------------------------------------|-------|------------------------------------------------------|
| Login for Customers and Partners (SingleKey ID) |       | JATKA                                                |
| Login for Bosch Employees                       |       |                                                      |

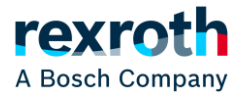

- 5. Klikkaa "Rekisteröidy".
- 6. Aseta salasana kirjoittamalla se sille varattuun kenttään. Hyväksy käyttöehdot ja klikkaa "Jatka".

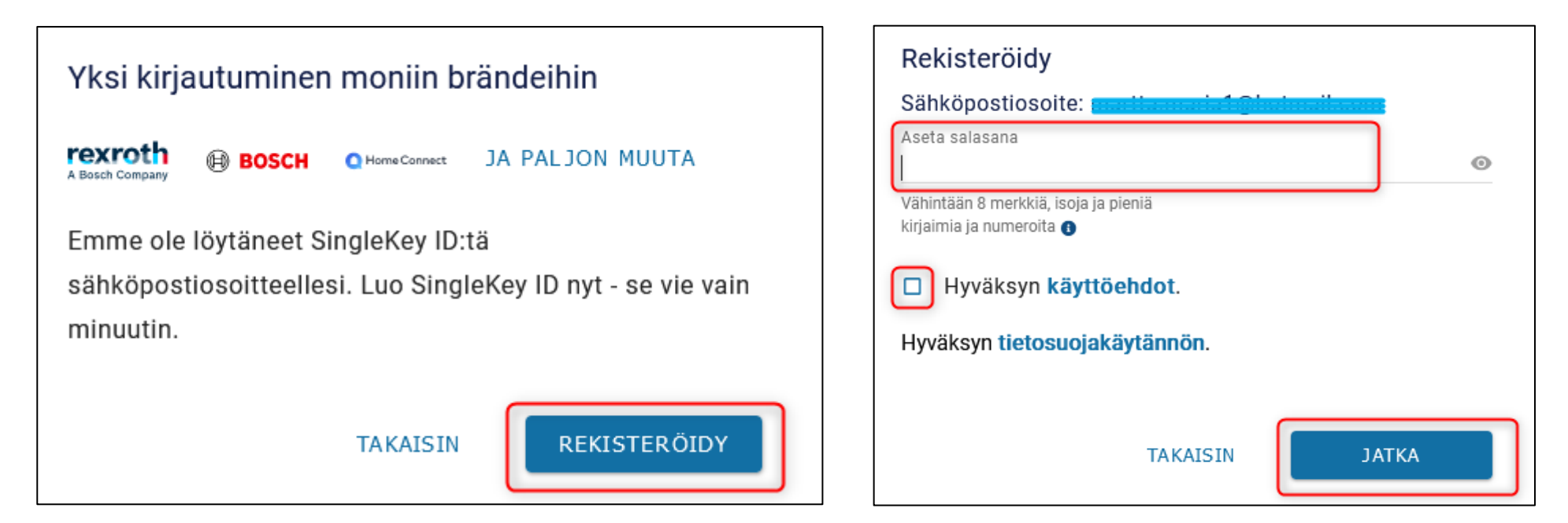

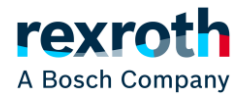

7. Mene sen jälkeen sähköpostiisi ja avaa SingleKey ID Teamilta vastaanottamasi sähköposti. Syötä viestissä oleva henkilökohtainen turvakoodisi rekisteröitymissivun pyytämään kenttään ja klikkaa "Päätä rekisteröinti".

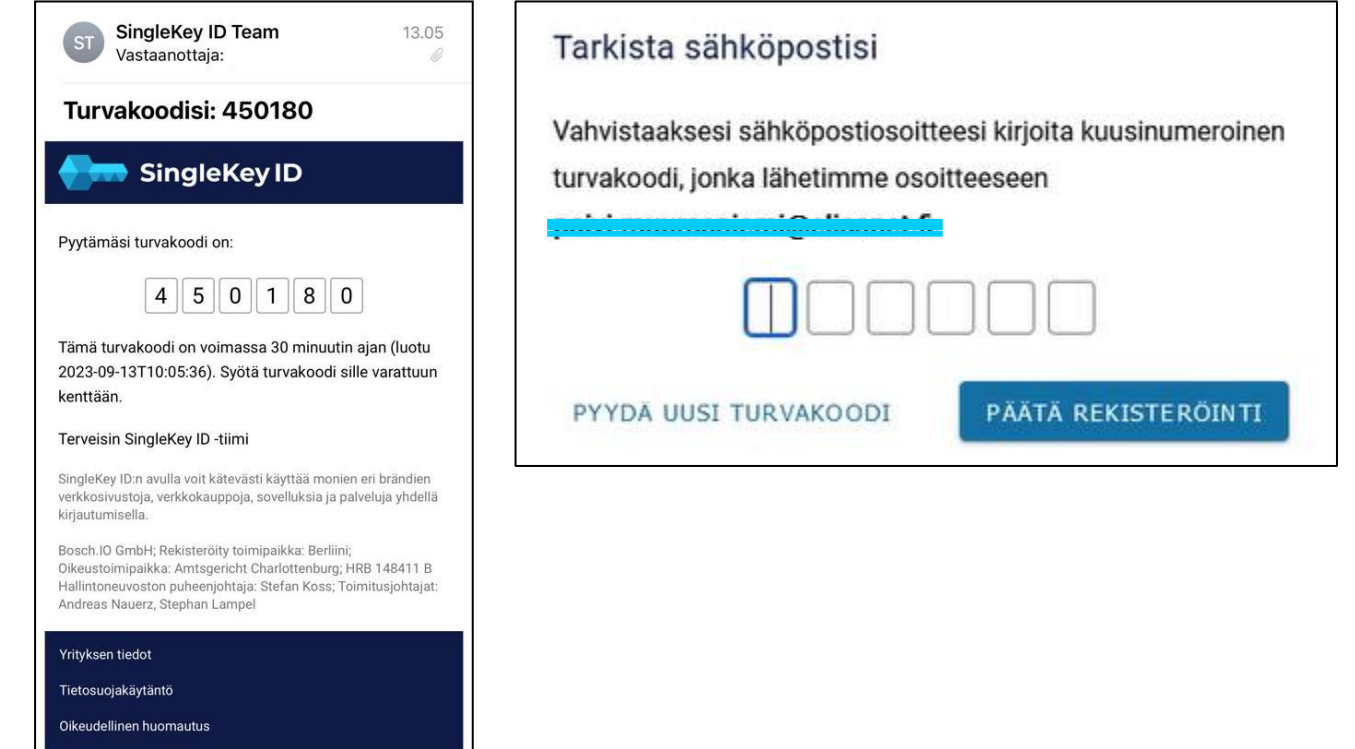

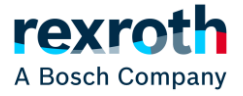

- 8. Tämän jälkeen järjestelmä pyytää lisäämään tietoja, joita tarvitsemme Rexroth Store –tilin luomiseen. Täydennä tarvittavat tiedot, ja klikkaa "Submit".
- 9. Hyväksy vielä lopuksi ehdot klikkaamalla "Accept".

| English $	imes$                                                                                                    | Company information                                                             |                                                                                                    |
|----------------------------------------------------------------------------------------------------|---------------------------------------------------------------------------------|----------------------------------------------------------------------------------------------------|
| * Required fields                                                                                                    | Name of Company*                                                                |                                                                                                    |
| Update Account Information                                                                                                    | Department                                                                      |                                                                                                    |
| Your name                                                                                                    | Tax Number                                                                      | English 🗸                                                                                                    |
| Salutation                                                                                                    | Nextour costonier number (required in registering a Futt user at Nextour Score) | Terms and Conditions                                                                                                    |
| Last name'                                                                                                    | Contact information Telephone                                                   |                                                                                                    |
| Nickname (e.g. for Community)                                                                                                    | Mobile                                                                          | Please accept the central Terms and Conditions for the Registration<br>and Use for digital offers of Bosch Rexroth AG. Please also note our<br>Privacy Policy |
| Location<br>If you register for Rexroth-Store: By accepting the T&Cs for registration, you<br>accept to be directed to the Rexroth-Store responsible for the country of<br>your registered office. For User with its registered office in the European | Postal information City State                                                   | Accept                                                                                                    |
| Union/European Free Trade Association (EU + EFTA): after registration, a<br>possibility to access another Rexroth-Store from EU + EFTA will be possible<br>in the Store via "MyRexroth'/"My Store profile".<br>Country (of your registered office)*    | Street                                                                          |                                                                                                    |
| - V                                                                                                    | Posial Core                                                                     |                                                                                                    |
| ·                                                                                                    | Submit                                                                          |                                                                                                    |

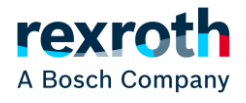

Näin rekisteröitymispyyntö on valmis! Käsittelemme rekisteröitymisesi ja ilmoitamme muutaman päivän sisällä, kun käyttäjätunnuksesi Rexroth Storeen on valmis ja yhdistetty yrityksesi tietoihin. Huom. SingleKey ID:tä voi käyttää muihin sähköisiin palveluihin välittömästi.

Mikäli tarvitset lisätietoja, ota yhteyttä soittamalla 010 3441 000 tai lähetä sähköpostia osoitteeseen eshop@boschrexroth.fi.

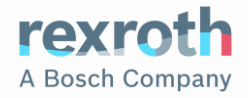